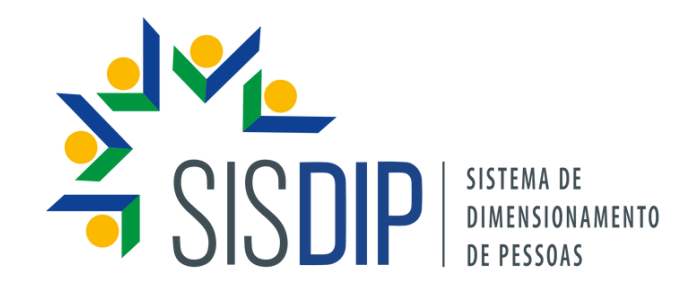

# MANUAL DO USUÁRIO

DIMENSIONAMENTO DA FORÇA DE TRABALHO | UFAM

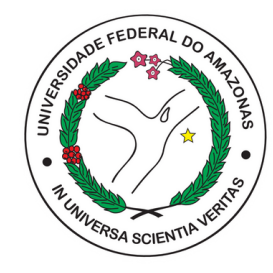

1<sup>ª</sup> edição

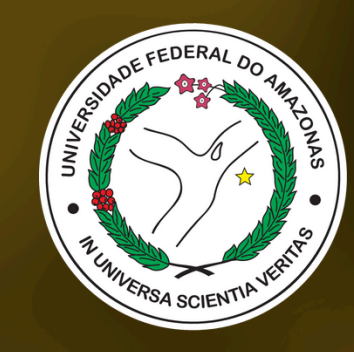

#### UNIVERSIDADE FEDERAL DO AMAZONAS

Pró-Reitoria de Gestão de Pessoas Departamento de Desenvolvimento de Pessoas Divisão de Gestão Estratégica de Pessoas

Manaus, Amazonas | abril/2025

**Reitor** Sylvio Mário Puga Ferreira

Vice-Reitora Therezinha de Jesus Pinto Fraxe

**PROGESP** Maria Vanusa do Socorro de Souza Firmo (Pró-Reitora)

**DDP** Giselly Carvalho Farias Marinho (Diretora)

**DGEP** Claudia Nogueira de Araújo Simão (Chefe de Divisão) **Editoração** Carolina Silva Bizotto

**Revisão** Ingrid Marina Pinto Pereira Claudia Nogueira de Araújo Simão Lucas Vidéo Penedo

**Diagramação** Lucas Vidéo Penedo

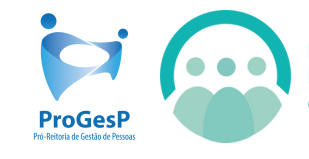

Departamento de Desenvolvimento de Pessoas

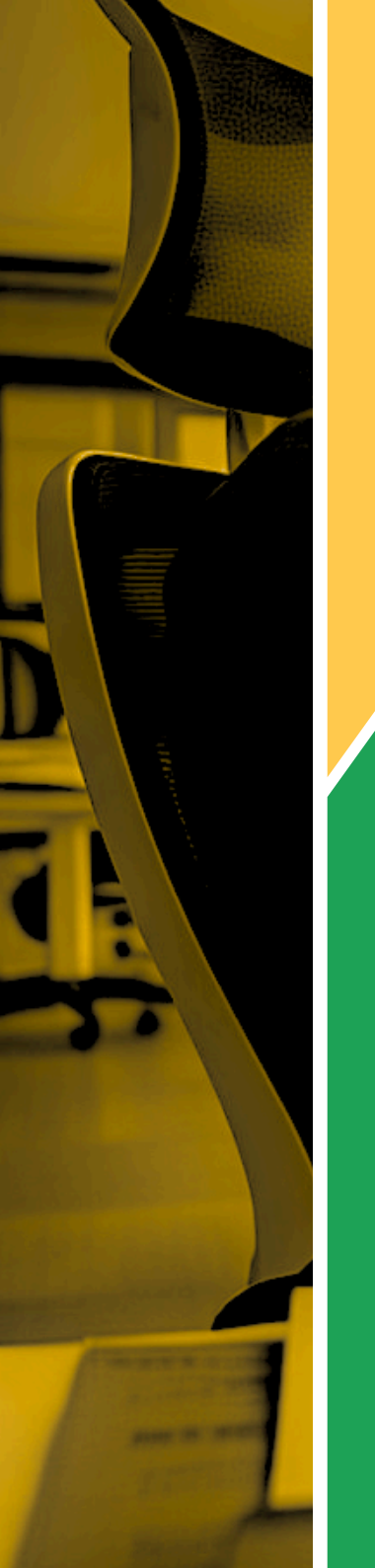

### Sumário

| APRESENTAÇÃO           | 4  |
|------------------------|----|
| USUÁRIO E SUAS FUNÇÕES | 5  |
| REGISTRO DE ESFORÇOS   | 6  |
| CONSIDERAÇÕES FINAIS   | 12 |

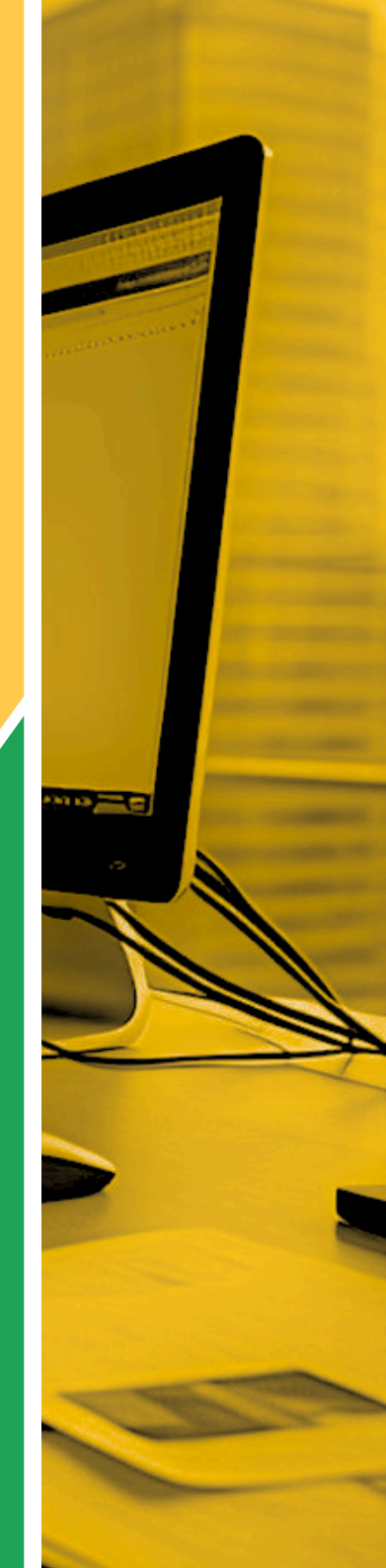

#### Apresentação

A Pró-Reitoria de Gestão de Pessoas (PROGESP), por meio de Grupo de Trabalho (GT) constituído, elaborou o presente Manual com o objetivo de orientar os servidores USUÁRIOS quanto às funções e atividades que devem ser desenvolvidas por meio do sistema SISDIP.

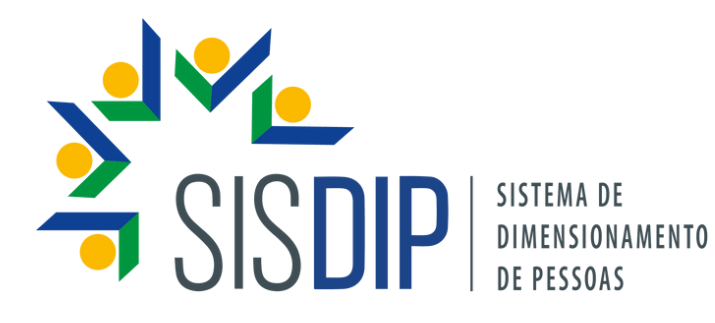

## Servidor e suas Funções

O servidor deve registrar, no sistema, a quantificação de seus esforços para cada mês do dimensionamento (caso haja contribuição para as entregas). Os esforços mensais devem totalizar 100% do tempo disponível. Após o registro, o sistema realizará o cálculo estatístico considerando todas as variáveis pertinentes.

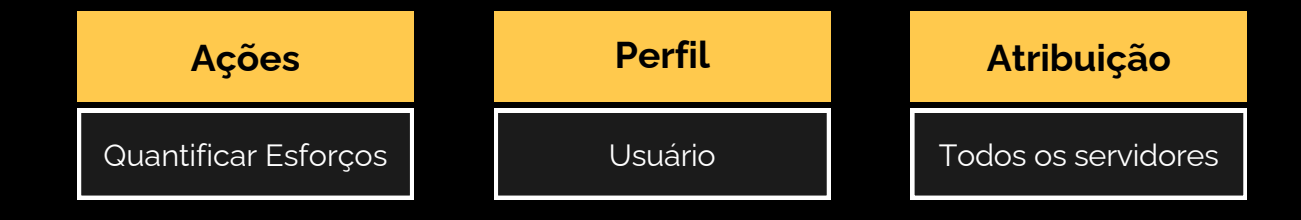

#### **Registro de Esforços**

Após o realizar o login no sistema SISDIP (ver Manual Geral do sistema, pág. 10), os servidores

usuários irão quantificar seus esforços mensais.

Observe os passos a seguir:

Para quantificar seus esforços, localize a barra lateral esquerda e clique em **"Quantificar Esforços"** 

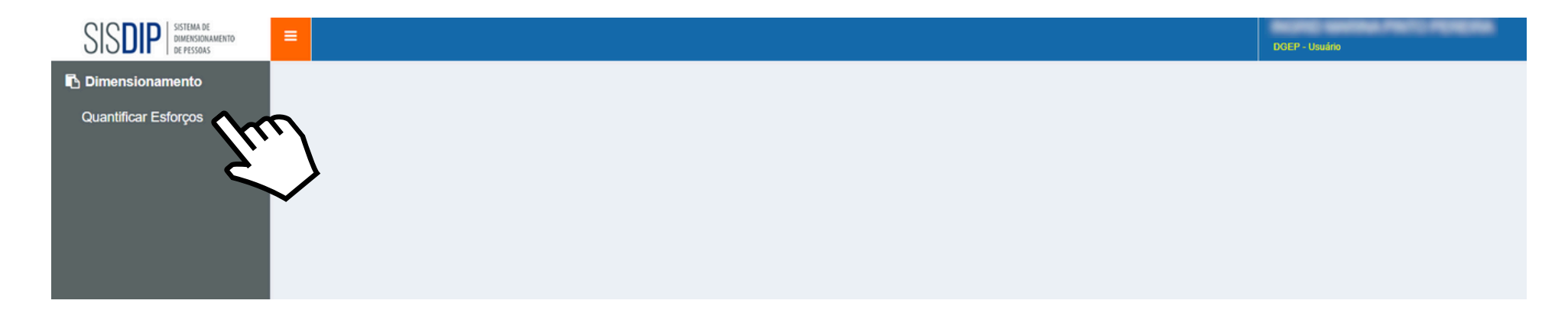

A seguir, busque o dimensionamento com o período a ser dimensionado e clique no ícone destacado abaixo.

| SISDIP SISTEMA DE<br>DIMENSIONAMENTO<br>DE PESSOAS |                                         |           | DGEP - Usuário                |
|----------------------------------------------------|-----------------------------------------|-----------|-------------------------------|
| Dimensionamento     Quantificar Esforços           | ESFORÇOS                                |           |                               |
|                                                    | Filtrar registros                       |           | ×                             |
|                                                    | DIMENSIONAMENTO 1                       | MATRÍCULA | CARGA HORÁRIA AÇÕES           |
|                                                    | UFAM_DGEP_10/2024_12/2024 EM ELABORAÇÃO | 3406291   | 40                            |
|                                                    | UFAM_DGEP_07/2024_09/2024 CALCULADO     | 3406291   | 40                            |
|                                                    | UFAM_DGEP_04/2024_06/2024 EM ELABORAÇÃO | 3406291   | 40                            |
|                                                    | UFAM_DGEP_01/2025_06/2025 EM ELABORAÇÃO | 3406291   | 40                            |
|                                                    | 7                                       | E Im      | ens por página: 10 1 - 4 de 4 |

Passo 2

A tela apresentará um **cabeçalho** (1) com os dados do dimensionamento e logo abaixo está o campo para quantificar os esforços, note que estarão disponíveis apenas os **meses do período** (2) do dimensionamento, e também é possível utilizar uma **barra de filtros** (3) para localizar entregas. Role a tela para baixo para verificar o resto das informações.

Passo 3

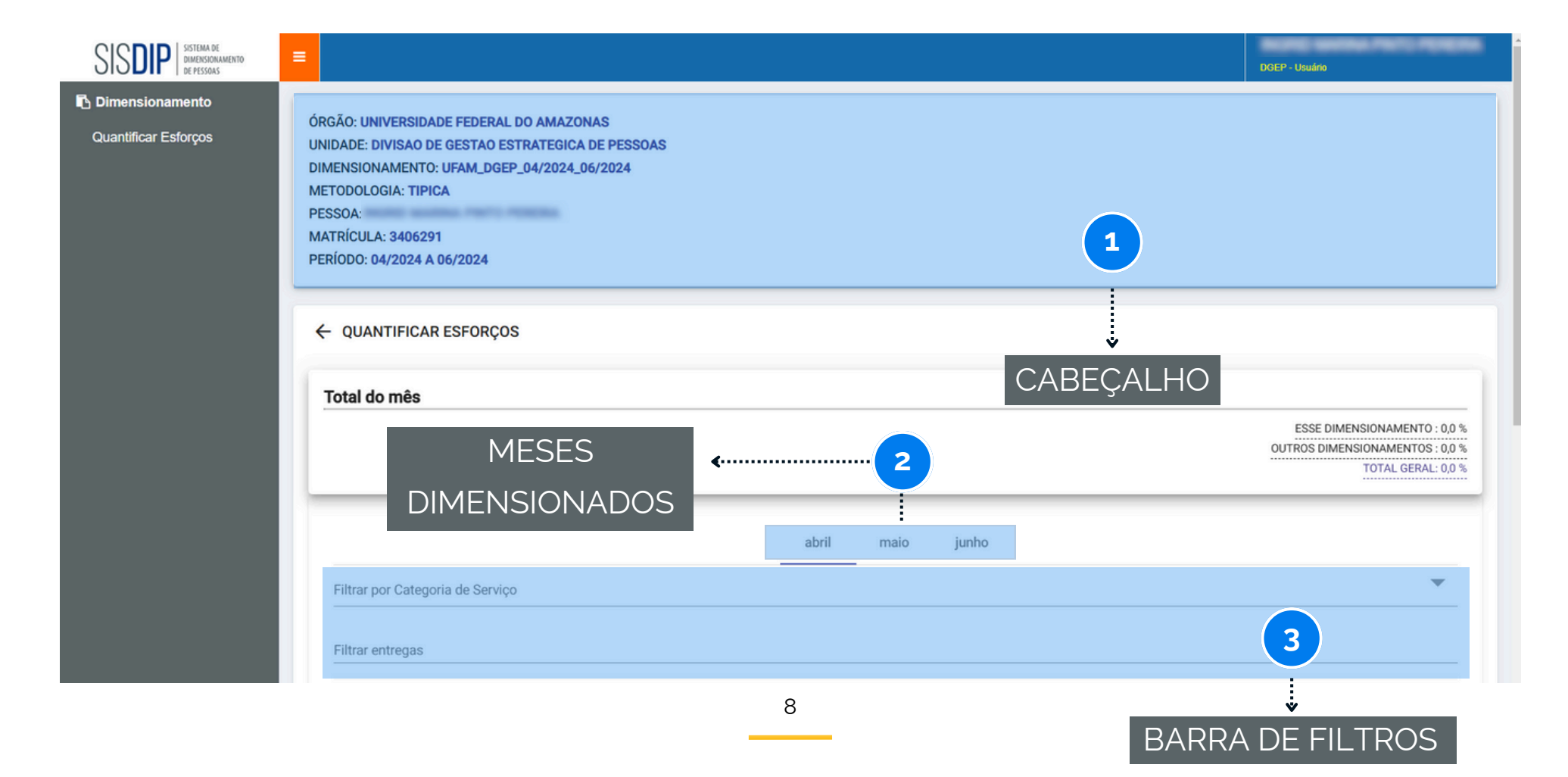

Para cada mês, serão exibidas as entregas da unidade. Localize aquelas nas quais você contribuiu e registre a porcentagem de tempo dedicada a cada uma. A porcentagem pode ser inserida diretamente na **caixa de seleção** (1) ou **ajustada por meio do cursor** (2).

Passo 4

|                                                  |                                        | ESSE DIMENSIONAMENTO : 50,0 %<br>OUTROS DIMENSIONAMENTOS : 0,0 %<br>TOTAL GERAL: 50,0 %            |
|--------------------------------------------------|----------------------------------------|----------------------------------------------------------------------------------------------------|
| Filtrar por Categoria de Serviço                 | abril maio junho                       | Quando o ícone de triân<br>aparecer, significa que<br>gestor da unidade<br>quantificou nenhuma ent |
| Filtrar entregas<br>Entrega                      | Categoria de Serviço                   | daquele tipo no mes<br>questão.<br>Porcentagem                                                     |
| <ol> <li>Conteúdo audiovisual editado</li> </ol> | Produção de publicações institucionais | 50                                                                                                 |
| (i) DFT validado (DFT analisado e validado)      | Planejamento da Força de Trabalho      |                                                                                                    |
| GD Monitorado                                    | Gestão de desempenho individual        | o <u>bul</u>                                                                                       |

| Passo 5                                          | Role a te<br>• apag<br>• replic<br>• salva | la e, ao final da lista de entregas, vo<br><b>ar:</b> Remove os registros do mês sele<br><b>car:</b> Permite copiar o preenchimento<br>I <b>r:</b> Finaliza o registro dos esforços.                                                                                    | cê verá três op<br>ecionado.<br>o de um mês pa | ções. É pos<br>ara os dem  | ssível:<br>ais.                                                                                                    |
|--------------------------------------------------|--------------------------------------------|----------------------------------------------------------------------------------------------------|------------------------------------------------|----------------------------|----------------------------------------------------------------------------------------------------|
| Total do mês                                     | do audiovisual editado                     | Quando você salvar, as caixas de seleção<br>daquelas entregas com "zero" aparecerão<br>vermelhas. Não se preocupe, você não<br>precisa necessariamente preencher todas<br>as entregas da lista, <b>mas apenas aquelas</b><br><b>em que você efetivamente trabalhou.</b> | 50                                             | ESSE DIMEN<br>OUTROS DIMEI | SIONAMENTO : 100,0 %<br>VISIONAMENTOS : 0,0 %<br>TOTAL GERAL: 100,0 %                                                                     |
| (j) PGD Mo                                       | onitorado                                  | Gestão de desempenho individual                                                                                                    | 0                                              | •                          | O total de esforços por mês<br>deve ser de 100%. Caso<br>participe de mais de um<br>dimensionamento, distribua<br>os percentuais entre as |
| <ul><li>i) Projeto</li><li>ii) Roteiro</li></ul> | monitorado                                 | Gestão de Projetos                                                                                                    | 50                                             |                            | unidades. Se alguma delas<br>não estiver dimensionando no<br>período, é permitido que a<br>soma fique abaixo de 100%                      |
| (i) Roteiro                                      | para conteudo audiovisua                   | a elaborado Produção de publicações institucionais                                                                                                    |                                                | REPLICAR ع                 | SALVAR                                                                                                    |

#### **Considerações Finais**

Servidor, o presente Manual teve por objetivo orientar os seus passos em relação ao sistema SISDIP. Para mais informações e apoio, consulte a Pró-Reitoria de Gestão de Pessoas, por meio do e-mail: <u>dft@ufam.edu.br</u>

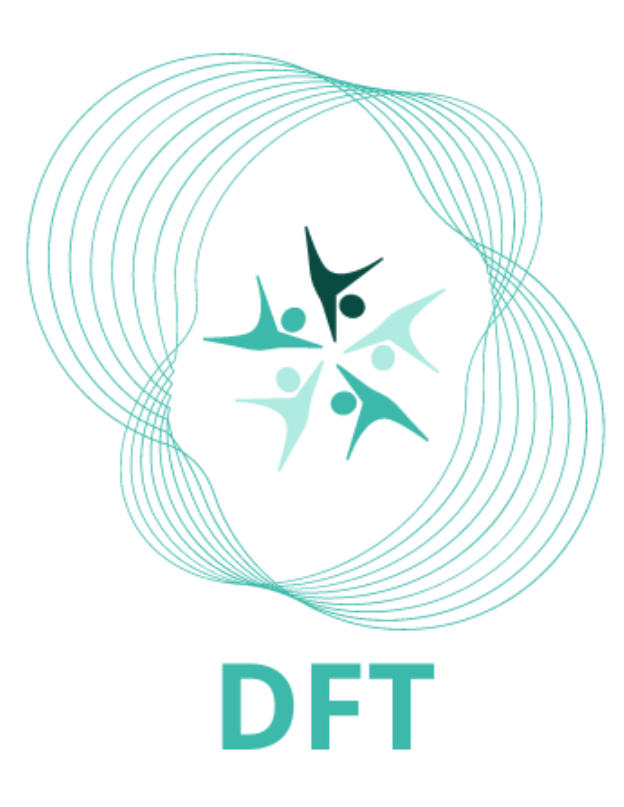

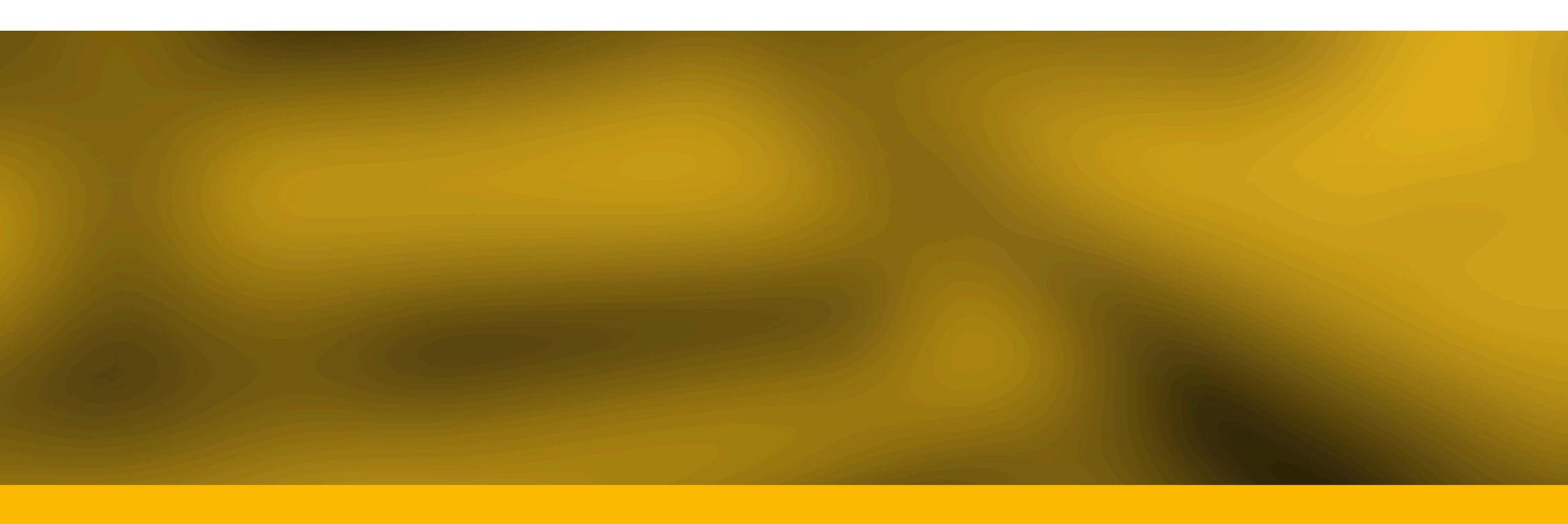